digital address

CONFIGURATION MANUAL

This manual includes system configuration instructions. Your *Digital Address* system was configured when it was installed. You will only need to reconfigure your system in the event that the system memory is corrupted. Be certain to fill in all the charts immediately and file the manual in a safe place. If you do reconfigure the system, this information will be important.

This manual is intended for service technicians who understand *Digital Address* rooms, stations, presets and channels. If your system is configured incorrectly, the control stations may not control lighting properly. If you are not familiar with the system, please consult ETC or an authorized service center. Refer to the *Digital Address System Maintenance Guide* for system overview and operation.

The following sections are included in this manual:

- Entering system configuration
- Entering dimmer-to-channel patch
- Appendix: Configuration charts

Once you have completed the configuration and patch procedures, refer to the *Digital Address System Maintenance Guide* for system maintenance procedures such as selecting security codes and lock modes for LCD stations, customizing system component names and recording presets.

# Entering system configuration

System configuration instructions appear on the following pages. Before you begin, complete the configuration charts in the *Appendix* or locate the charts that were completed at the time the system was installed. The configuration process is split into four parts:

- Reset channel, preset, station, and room names to their factory defaults
- Enter station information
- Enter room information
- Enter preset information

Complete all configuration screens in the order they appear on the following page. Then enter the dimmer-to-channel patch, as described on page 4.

**Note:** Each Digital Address system is custom designed. Some systems may include both Analog Address and Digital Address control stations. Analog stations are not included in the 16-station Digital Address limit. Consult your system drawings to determine if any Analog Address stations are included in your system; do not include analog stations in the Digital Address Station Configuration Chart.

### Contents

| Entering system configuration    | 1  |
|----------------------------------|----|
| Reset all system defaults        | 2  |
| Enter station configurations     | 2  |
| Enter room configurations        | 3  |
| Enter preset configuration       | 3  |
| Entering dimmer-to-channel patch | 4  |
| Station configuration chart      | 6  |
| Room configuration chart         | 6  |
| Preset configuration chart       | 7  |
| Dimmer-to-channel patch chart    | 12 |
| Channel names chart              | 21 |

### Reset all system defaults

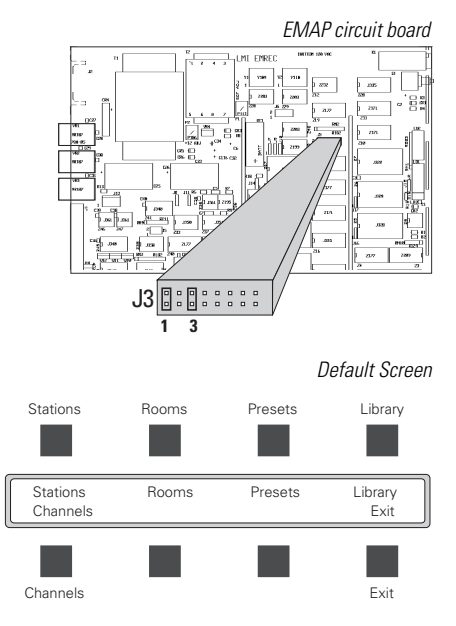

### Enter station configurations

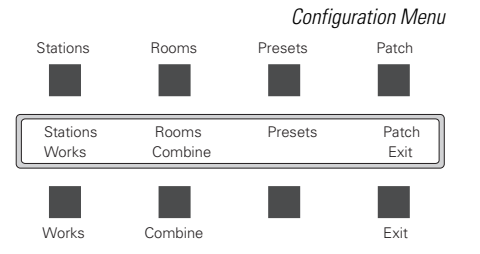

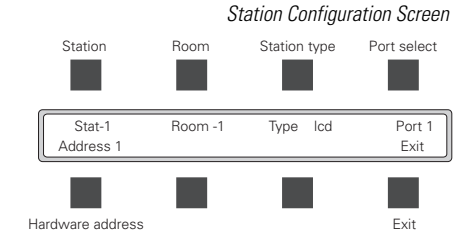

- 1. Complete the configuration charts included in the *Appendix* or locate the ones that were completed during system installation.
- 2. Position jumpers on pins 1 and 3 at location J3 on the EMAP circuit board. The EMAP circuit board is located in or near the *Sensor* or *L86* dimmer rack. Pin 1 allows you to change configuration information; pin 3 forces all stations to display the Main menu.
- 3. Press EMAP's Reset switch. All LCD stations display the Main menu.
- 4. On any LCD station, press [Maintenance] to display the Maintenance menu.
- 5. Press [Defaults]. LCD displays Default screen (see illustration).
- One at a time, press the keys on the Default screen labeled Stations, Rooms, Presets, Library, Channels. This resets all system component names to their factory defaults. Each default option requests that you press [Confirm] to verify that you want to change all names to their factory defaults.
- 7. Press [Exit] to return to the Maintenance menu; press [Exit] again to return to the Main menu.
- 8. Press [Configure] to display the Configuration menu.
- 9. Press [Stations] to display Station Configuration screen (see illustration).
- 10. Consult the station configuration chart that includes room, type and address information for each station (*Appendix*, page 6).
- 11. **Stat-1** should be displayed in the top left station field. If not, press the station key, and use [▲] and [▼] until **Stat-1** appears.
- 12. Press [Room]. Use  $[\blacktriangle]$  and  $[\triangledown]$  to select the room in which station 1 is located.
- Press [Station Type]. Use [▲] and [▼] to select the station type: Icd (LCD station), pre4 (4-channel preset station), pre8 (8-channel preset station), pot1 (1-channel slider station), pot4 (4-channel slider station with master slider), pot15 (15-channel slider station with master slider), entry (entry station) or work (work station). Types may change depending on system configuration. See note on page 1 about *Analog Address* stations.
- 14. If Port field does not display **Port 1**, press [Port], and use [▲] and [▼] until **Port 1** appears.
- Press [Hardware Address]. Use [▲] and [▼] to enter the station's hardware address. Sixteen addresses exist in the system: 0 through 9 and A through F. If your system does not include all 16 stations, set unused stations' addresses at Station off.

Note: You can find each station's address on the rotary number switch on the small circuit board attached to the back of each station. Larger systems may contain multiple EMAPs, allowing duplicate station addresses. Call ETC Technical Services for help identifying addresses for such systems.

16. Repeat steps 10 through 15 for all stations, then press [Exit].

### Enter room configurations

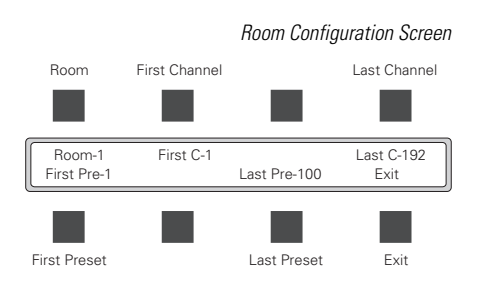

Note: Channels and presets assigned to each room must be consecutively numbered. Each channel or preset may be assigned to only one room (although if rooms are combined, a channel assigned to an individual room is also assigned to the combined room). If you add a new channel or preset to an existing room, all subsequent channels or presets must be redone. For example, suppose room 1 is assigned presets 1 through 10 and room 2 is assigned presets 11 through 20. If you wish to add an additional preset to room 1, you must add preset 11, and then you must reassign presets 12 through 21 to room 2.

- 17. Press [Rooms] to display the Room Configuration Screen (see illustration).
- 18. Consult Room Configuration Chart (*Appendix*, page 6) for each room's channel and preset information.
- 19. Press [Room], and use [▲] and [▼] to select room number.
- 20. Enter range of consecutive channel numbers for each room. A room can have up to 192 channels. Each channel can be assigned to only one room. To maximize system efficiency, do not leave gaps of unused numbers between ranges assigned to rooms.

Press [First Channel], and use  $[\blacktriangle]$  and  $[\triangledown]$  to enter first channel assigned to the room. Then press [Last Channel], and use  $[\blacktriangle]$  and  $[\triangledown]$  to enter last channel assigned to the room. *Note: Enter Room off in First channel field for all unused rooms*.

21. Enter range of consecutive preset numbers for each room. A room can have up to 255 presets. Each preset can be assigned to only one room. To maximize system efficiency, do not leave gaps of unused numbers between ranges assigned to rooms.

Press [First Preset], and use  $[\blacktriangle]$  and  $[\triangledown]$  to enter first preset assigned to the room. Then press [Last Preset], and use  $[\blacktriangle]$  and  $[\triangledown]$  to enter last preset assigned to the room.

- 22. Repeat steps 19 through 21 for each room.
- 23. Press [Exit] to return to Configuration Menu.
- 24. Press [Presets] to display Preset Configuration Screen (see illustration).
- 25. Consult Preset Configuration Chart (Appendix, page 7) for preset information.
- 26. Press [Clear All] to set all presets off and all channel levels to zero. The message **Work in progress, please wait** appears.
- 27. Press [Preset], and use  $[\blacktriangle]$  and  $[\nabla]$  to select preset number.
- Press [Preset Size], and use [▲] and [▼] to select preset size. Preset size equals the number of channels in the room to which the preset is assigned. Note: Enter **Preset off** in Size field for all unused presets.
- 29. Press [Preset Time]. Use [▲] and [▼] to select preset fade time. Fade time can be changed in preset mode from LCD stations. *Note: This step is optional.*
- 30. Repeat steps 27 through 29 for each preset.
- 31. Press [Exit] when done to return to the Configuration Menu. There may be a short delay while the system configuration is updated. During the delay, the message **Work in progress, please wait** appears.

**Note:** The total number of channels and presets is limited by available memory. For example, if you assign 192 channels to a room, you would only be able to assign 84 presets. Or, if you assigned 255 presets to a room, you would only be able to assign 64 channels.

### Enter preset configuration

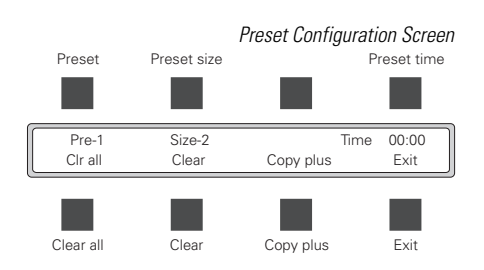

*Hint:* On the Preset Configuration Screen, [Clear] turns the selected preset off and sets its fade time to 00:00. [Copy plus] copies the displayed size and fade time to the next preset.

# Entering dimmer-to-channel patch information

The LCD station Patch screen allows you to enter the following dimmer-to-channel patching information for each DMX512 output signal. A Dimmer-to-channel Patch Chart is included in the *Appendix*, (page 12).

| Channel      | Assigns DMX512 output to a <i>Digital Address</i> channel.   |
|--------------|--------------------------------------------------------------|
| DMX512 input | Assigns DMX512 output to DMX512 input signal from a console. |
| Patch level  | Determines selected dimmer's proportional patch level.       |
| Dimmer curve | Selects an output curve for the selected dimmer.             |
| Works        | Assigns dimmer to one of 127 works, if desired.              |

Configuration Menu Stations Rooms Presets Patch Stations Rooms Presets Patch Works Combine Exit Works Combine Exit Patch Screen Dimmer start DMX in star Dimmer start 320 DMX in start 320 Default patch Editor Fxit Default patch Editor Exit Patch Edit Screen DMX input selection Dimmer selection Channel selection Proportional Dimmer - 320 C - 1 Dmx - 320 Percent FF Wa Wb -Wo Exit Cv normal Work Left Work Right Fxit Curve selectior

Note: A DMX512 control console's signal may pass through the EMAP before going to dimmers, allowing both architectural and theatrical dimmers to be controlled by the LCD. The Patch screen's DMX512 Input option (see step 3, below) allows you to patch the console's dimmers to the desired architectural channels. The architectural channel assigned may be different from the console channel.

Follow these steps to create or modify system's patch information:

- 1. From the Configuration Menu, Press [Patch], LCD displays Patch Screen. *Note: To edit an existing patch, press [Editor] from the Patch Screen to display the Patch Edit Screen (see illustration) and skip to step 5.*
- Press [Dimmer start]. Use [▲] and [▼] to enter the dimmer you want to patch to channel 1. The next 191 consecutive dimmers will be patched to channels 2 through 192 once you complete step 4. If necessary, you can edit patch information through Editor.
- 3. Press [Dmx in start]. Use [▲] and [▼] to enter the DMX512 input number to which you want dimmer 1 patched. Dimmers 2 through 192 will be patched to the next 191 consecutive DMX512 inputs once you complete step 4. If necessary, you can edit patch information through **Editor**. If your system does not have a DMX512 input signal, set this field to **off**.
- 4. Press [Default patch]. At prompt screen, press [Confirm] to create patch as described above. Patch Edit screen is displayed. The 192 chosen dimmers are assigned the normal output curve, are patched at 100 percent and are not included in any panic or work light circuits. Channel and DMX512 inputs are turned off for unused dimmers.

*Note:* To edit patch, follow steps 5 through 11 for desired dimmers. If you do not need to edit patch, skip to step 13.

 Press [Dimmer Selection] (see illustration). Use [▲] and [▼] to scroll through dimmer numbers. You can enter patch information either live (changes are immediately reflected in dimmers) or blind (dimmers react to level and channel assignment changes only after pressing [Record]).

For *live* control of dimmers while making patch changes, verify that the green preset LED on [Preset/Channel] is illuminated; changes are recorded as you make them. To make patch changes *blind* (without affecting live dimmers) press [Preset/Channel], lighting the amber LED. The [Record] LED blinks, reminding you to press [Record] to save your changes.

- 6. Press [Channel Selection] (see illustration). Use [▲] and [▼] to select channel to which to patch dimmer. If you do not want to patch the selected dimmer to any *Address* channels, set field to **Chan off**. If the dimmer is patched to both a channel and a DMX512 input, then the higher of the two settings determines the dimmer level.
- 7. Press [DMX Input Selection] (see illustration). Use [▲] and [▼] to select DMX512 input number to which to patch the selected dimmer. Or, select DMX off if you do not want to patch the dimmer to any DMX512 input.
- 8. Press [Proportional Level]. Use [▲] and [▼] to select dimmer's proportional patch level. Dimmer output is multiplied by this percentage. Enter **0** for unused dimmers; **ff** equals 100 percent.
- Press [Curve selection] (see illustration). Use [▲] and [▼] to select a dimmer output curve (see illustration below). The curve you select determines the dimmer's output intensity curve.

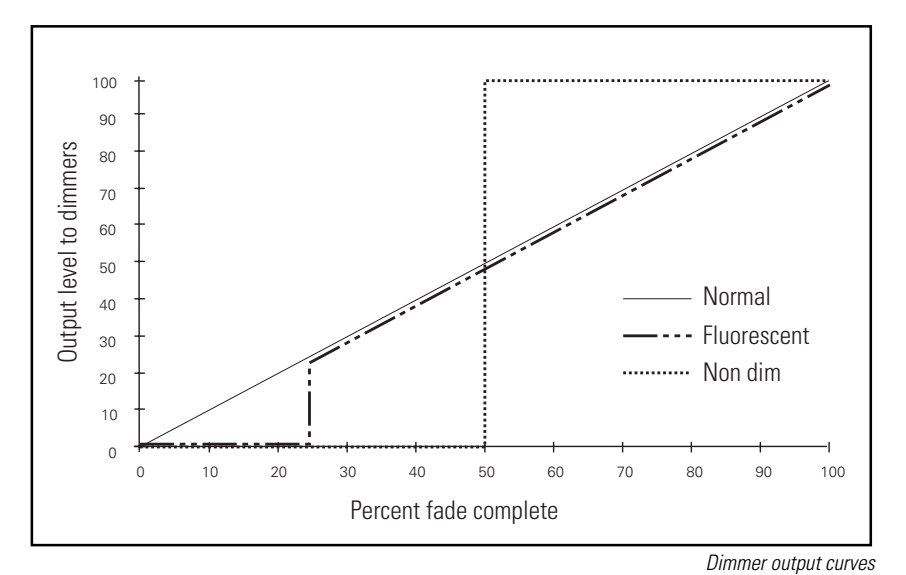

Patch Edit Screen Dimmer selection Channel selectior DMX input Proportional Dimmer - 320 C - 1 Dmx - 320 Percent FF P \_ – Wa Wb -Cv normal – Wc Exit Fxit Curve selection Work Left Work Right

Press [Work left] or [Work right]. Each dimmer can be assigned to up to three of 127 works, or if you do not want the dimmer included in any work or panic light circuits, select ---. Use [▲] and [▼] to select work light circuit. You may assign up to four switches, three works and one panic, to one dimmer. Contact ETC Technical Services for more information about works.

Note: The **P** (panic) field in the Patch Edit screen shows full output (it ignores the proportional level setting). The **W** (work) **a**, **b** and **c** fields show proportional outputs, based on the proportional patch level set in step 8.

- 11. If you are working in blind, press [Record]. When you are patching dimmers live, you do not need to press [Record].
- 12. Repeat steps 5 through 12 for remaining dimmers.
- 13. Remove jumper from pin 3 on EMAP circuit board. If you want to disable the Configuration screen, remove jumper from pin 1. Press [Exit] until you return to preset mode. See *Digital Address System Maintenance Guide* for instructions on recording presets.

Note: Once pin 3 is removed, you must know the correct lock code to return to the Main menu from preset mode. To display stations' lock codes, press [Maintenance] from the Main menu. Then press [Lock]. Lock Screen displays lock codes. See the System Maintenance Guide for more information about lock codes.

Hint: To assign a number of dimmers to a single channel, enter patch in blind (with [Record] LED blinking). Select the channel to which you want to assign dimmers, select a dimmer number, enter desired information in remaining fields, and press [Record]. Enter next dimmer number and press [Record] again. Repeat until you have entered all the dimmers you want assigned to that channel.

*Hint:* To assign identical patch information to a set of sequentially numbered dimmers (for example, if you want to assign all unused dimmers to a channel, and turn that channel off) press [Preset/channel] to enter blind, and enter desired information in all fields. Then select first dimmer in set. Press and hold [Record]. Dimmer numbers scroll through dimmer selection field. Patch information is recorded to each dimmer as it is displayed.

# *Appendix: Configuration charts*

### Station configuration chart

| Station | Room | Туре | Address | Name |
|---------|------|------|---------|------|
| 1       |      |      |         |      |
| 2       |      |      |         |      |
| 3       |      |      |         |      |
| 4       |      |      |         |      |
| 5       |      |      |         |      |
| 6       |      |      |         |      |
| 7       |      |      |         |      |
| 8       |      |      |         |      |
| 9       |      |      |         |      |
| 10      |      |      |         |      |
| 11      |      |      |         |      |
| 12      |      |      |         |      |
| 13      |      |      |         |      |
| 14      |      |      |         |      |
| 15      |      |      |         |      |
| 16      |      |      |         |      |

#### Room

Enter room number in which station is located (1 through 16).

### Туре

Enter one of the following to identify station type: LCD, 4channel preset, 8-channel preset, 4-channel slider, 8-channel slider, 15-channel slider, entry, or work light.

### Address

Enter station address (0 through 9 or A through F). Addresses are determined by rotary switch located on the back of station circuit board. Enter **Off** for all unused stations.

### Name

Custom names may be entered through the Names option on the Maintenance Menu. See the *System Maintenance Guide* for naming instructions. Custom names may have up to eight letters.

### Room configuration chart

|      | First   | Last    | First  | Last   | N    |
|------|---------|---------|--------|--------|------|
| Room | channel | channel | preset | preset | Name |
| 1    |         |         |        |        |      |
| 2    |         |         |        |        |      |
| 3    |         |         |        |        |      |
| 4    |         |         |        |        |      |
| 5    |         |         |        |        |      |
| 6    |         |         |        |        |      |
| 7    |         |         |        |        |      |
| 8    |         |         |        |        |      |
| 9    |         |         |        |        |      |
| 10   |         |         |        |        |      |
| 11   |         |         |        |        |      |
| 12   |         |         |        |        |      |
| 13   |         |         |        |        |      |
| 14   |         |         |        |        |      |
| 15   |         |         |        |        |      |
| 16   |         |         |        |        |      |

### First and last channel numbers

Enter range of consecutive channel numbers for each room (1 through 192). A total of 192 channels are available; each channel can be assigned to only one room. Any room can have up to 192 channels. To maximize system efficiency, do not leave gaps of unused channel numbers between ranges assigned to rooms. For unused rooms, enter **Off** in first channel field.

### First and last preset numbers

Enter range of consecutive preset numbers for each room (1 through 255). A total of 255 presets are available; each preset can be assigned to only one room. Any room can have up to 255 presets. To maximize system efficiency, do not leave gaps of unused preset numbers between ranges assigned to rooms.

#### Name

Custom names may be entered through the Names option on the Maintenance Menu. See the *System Maintenance Guide* for naming instructions. Custom names may have up to eight letters.

### Preset configuration chart (presets 1 - 48)

| Preset no. | Size | Time | Name |
|------------|------|------|------|
| 1          |      |      |      |
| 2          |      |      |      |
| 3          |      |      |      |
| 4          |      |      |      |
| 5          |      |      |      |
| 6          |      |      |      |
| 7          |      |      |      |
| 8          |      |      |      |
| 9          |      |      |      |
| 10         |      |      |      |
| 11         |      |      |      |
| 12         |      |      |      |
| 13         |      |      |      |
| 14         |      |      |      |
| 15         |      |      |      |
| 16         |      |      |      |

#### Size

Preset size equals the number of channels assigned to the room in which the preset is located. For unused presets, enter  $\ensuremath{\textbf{Preset off}}$  for size.

#### Time

Time is the preset's upfade and downfade time when you select the preset from an LCD or preset station. Preset fade time can be changed on the Preset Configuration Screen and on the last page of channels in Channel mode.

#### Name

Custom names may be entered through the Names option on the Maintenance Menu. See the *System Maintenance Guide* for naming instructions. Custom names may have up to eight letters.

| Preset<br>no. | Size | Time | Name |
|---------------|------|------|------|
| 17            |      |      |      |
| 18            |      |      |      |
| 19            |      |      |      |
| 20            |      |      |      |
| 21            |      |      |      |
| 22            |      |      |      |
| 23            |      |      |      |
| 24            |      |      |      |
| 25            |      |      |      |
| 26            |      |      |      |
| 27            |      |      |      |
| 28            |      |      |      |
| 29            |      |      |      |
| 30            |      |      |      |
| 31            |      |      |      |
| 32            |      |      |      |
| 33            |      |      |      |
| 34            |      |      |      |
| 35            |      |      |      |
| 36            |      |      |      |
| 37            |      |      |      |
| 38            |      |      |      |
| 39            |      |      |      |
| 40            |      |      |      |
| 41            |      |      |      |
| 42            |      |      |      |
| 43            |      |      |      |
| 44            |      |      |      |
| 45            |      |      |      |
| 46            |      |      |      |
| 47            |      |      |      |
| 48            |      |      |      |

# Preset configuration chart (presets 49 - 112)

\_

| Preset<br>no. | Size | Time | Name |
|---------------|------|------|------|
| 49            |      |      |      |
| 50            |      |      |      |
| 51            |      |      |      |
| 52            |      |      |      |
| 53            |      |      |      |
| 54            |      |      |      |
| 55            |      |      |      |
| 56            |      |      |      |
| 57            |      |      |      |
| 58            |      |      |      |
| 59            |      |      |      |
| 60            |      |      |      |
| 61            |      |      |      |
| 62            |      |      |      |
| 63            |      |      |      |
| 64            |      |      |      |
| 65            |      |      |      |
| 66            |      |      |      |
| 67            |      |      |      |
| 68            |      |      |      |
| 69            |      |      |      |
| 70            |      |      |      |
| 71            |      |      |      |
| 72            |      |      |      |
| 73            |      |      |      |
| 74            |      |      |      |
| 75            |      |      |      |
| 76            |      |      |      |
| 77            |      |      |      |
| 78            |      |      |      |
| 79            |      |      |      |
| 80            |      |      |      |

| Preset<br>no. | Size | Time | Name |
|---------------|------|------|------|
| 81            |      |      |      |
| 82            |      |      |      |
| 83            |      |      |      |
| 84            |      |      |      |
| 85            |      |      |      |
| 86            |      |      |      |
| 87            |      |      |      |
| 88            |      |      |      |
| 89            |      |      |      |
| 90            |      |      |      |
| 91            |      |      |      |
| 92            |      |      |      |
| 93            |      |      |      |
| 94            |      |      |      |
| 95            |      |      |      |
| 96            |      |      |      |
| 97            |      |      |      |
| 98            |      |      |      |
| 99            |      |      |      |
| 100           |      |      |      |
| 101           |      |      |      |
| 102           |      |      |      |
| 103           |      |      |      |
| 104           |      |      |      |
| 105           |      |      |      |
| 106           |      |      |      |
| 107           |      |      |      |
| 108           |      |      |      |
| 109           |      |      |      |
| 110           |      |      |      |
| 111           |      |      |      |
| 112           |      |      |      |

# Preset configuration chart (presets 113 - 176)

| Preset<br>no. | Size | Time | Name |
|---------------|------|------|------|
| 113           |      |      |      |
| 114           |      |      |      |
| 115           |      |      |      |
| 116           |      |      |      |
| 117           |      |      |      |
| 118           |      |      |      |
| 119           |      |      |      |
| 120           |      |      |      |
| 121           |      |      |      |
| 122           |      |      |      |
| 123           |      |      |      |
| 124           |      |      |      |
| 125           |      |      |      |
| 126           |      |      |      |
| 127           |      |      |      |
| 128           |      |      |      |
| 129           |      |      |      |
| 130           |      |      |      |
| 131           |      |      |      |
| 132           |      |      |      |
| 133           |      |      |      |
| 134           |      |      |      |
| 135           |      |      |      |
| 136           |      |      |      |
| 137           |      |      |      |
| 138           |      |      |      |
| 139           |      |      |      |
| 140           |      |      |      |
| 141           |      |      |      |
| 142           |      |      |      |
| 143           |      |      |      |
| 144           |      |      |      |

| Preset<br>no. | Size | Time | Name |
|---------------|------|------|------|
| 145           |      |      |      |
| 146           |      |      |      |
| 147           |      |      |      |
| 148           |      |      |      |
| 149           |      |      |      |
| 150           |      |      |      |
| 151           |      |      |      |
| 152           |      |      |      |
| 153           |      |      |      |
| 154           |      |      |      |
| 155           |      |      |      |
| 156           |      |      |      |
| 157           |      |      |      |
| 158           |      |      |      |
| 159           |      |      |      |
| 160           |      |      |      |
| 161           |      |      |      |
| 162           |      |      |      |
| 163           |      |      |      |
| 164           |      |      |      |
| 165           |      |      |      |
| 166           |      |      |      |
| 167           |      |      |      |
| 168           |      |      |      |
| 169           |      |      |      |
| 170           |      |      |      |
| 171           |      |      |      |
| 172           |      |      |      |
| 173           |      |      |      |
| 174           |      |      |      |
| 175           |      |      |      |
| 176           |      |      |      |

# Preset configuration chart (presets 177 - 240)

| Preset<br>no. | Size | Time | Name |
|---------------|------|------|------|
| 177           |      |      |      |
| 178           |      |      |      |
| 179           |      |      |      |
| 180           |      |      |      |
| 181           |      |      |      |
| 182           |      |      |      |
| 183           |      |      |      |
| 184           |      |      |      |
| 185           |      |      |      |
| 186           |      |      |      |
| 187           |      |      |      |
| 188           |      |      |      |
| 189           |      |      |      |
| 190           |      |      |      |
| 191           |      |      |      |
| 192           |      |      |      |
| 193           |      |      |      |
| 194           |      |      |      |
| 195           |      |      |      |
| 196           |      |      |      |
| 197           |      |      |      |
| 198           |      |      |      |
| 199           |      |      |      |
| 200           |      |      |      |
| 201           |      |      |      |
| 202           |      |      |      |
| 203           |      |      |      |
| 204           |      |      |      |
| 205           |      |      |      |
| 206           |      |      |      |
| 207           |      |      |      |
| 208           |      |      |      |

| Preset<br>no. | Size | Time | Name |
|---------------|------|------|------|
| 209           |      |      |      |
| 210           |      |      |      |
| 211           |      |      |      |
| 212           |      |      |      |
| 213           |      |      |      |
| 214           |      |      |      |
| 215           |      |      |      |
| 216           |      |      |      |
| 217           |      |      |      |
| 218           |      |      |      |
| 219           |      |      |      |
| 220           |      |      |      |
| 221           |      |      |      |
| 222           |      |      |      |
| 223           |      |      |      |
| 224           |      |      |      |
| 225           |      |      |      |
| 226           |      |      |      |
| 227           |      |      |      |
| 228           |      |      |      |
| 229           |      |      |      |
| 230           |      |      |      |
| 231           |      |      |      |
| 232           |      |      |      |
| 233           |      |      |      |
| 234           |      |      |      |
| 235           |      |      |      |
| 236           |      |      |      |
| 237           |      |      |      |
| 238           |      |      |      |
| 239           |      |      |      |
| 240           |      |      |      |

# Preset configuration chart (presets 241 - 255)

|               | 1    |      |      |
|---------------|------|------|------|
| Preset<br>no. | Size | Time | Name |
| 241           |      |      |      |
| 242           |      |      |      |
| 243           |      |      |      |
| 244           |      |      |      |
| 245           |      |      |      |
| 246           |      |      |      |
| 247           |      |      |      |
| 248           |      |      |      |
| 249           |      |      |      |
| 250           |      |      |      |
| 251           |      |      |      |
| 252           |      |      |      |
| 253           |      |      |      |
| 254           |      |      |      |
| 255           |      |      |      |

Notes:

### Dimmer-to-channel patch chart (dimmers 1 - 48)

| Dimmer<br>no. | Channel<br>no. | DMX<br>input | Panic | Curve | Percent | Work |
|---------------|----------------|--------------|-------|-------|---------|------|
| 1             |                |              |       |       |         |      |
| 2             |                |              |       |       |         |      |
| 3             |                |              |       |       |         |      |
| 4             |                |              |       |       |         |      |
| 5             |                |              |       |       |         |      |
| 6             |                |              |       |       |         |      |
| 7             |                |              |       |       |         |      |
| 8             |                |              |       |       |         |      |
| 9             |                |              |       |       |         |      |
| 10            |                |              |       |       |         |      |
| 11            |                |              |       |       |         |      |
| 12            |                |              |       |       |         |      |
| 13            |                |              |       |       |         |      |
| 14            |                |              |       |       |         |      |
| 15            |                |              |       |       |         |      |
| 16            |                |              |       |       |         |      |

#### Channel number

*Digital Address* channel number patched to DMX512 dimmer output. Enter a number from **1** to **192**, or **Chn off**.

#### DMX input

DMX512 input number patched to DMX512 dimmer output. Enter a number from **1** to **512** or **DMX off**. Each DMX512 input can be patched to only one channel.

### Panic

Enter work light number for dimmers you want to use as panics. Enter number (1-127) to include dimmer in system works or --- to exclude dimmer from system works.

### Curve

Enter **normal**, **flrcnt**, or **nondim** to select dimmer output curve. See page 5 for curve graphs.

### Percent

Enter a percent from **0** to **ff** to indicate dimmer output patch level. Enter **0** for unused dimmers.

### Work

Enter work light number in which dimmer is included. Enter number (1 to 127), or --- if dimmer is not included in any work light circuits. Each dimmer can be assigned to up to three work light circuits.

| Dimmer<br>no. | Channel<br>no. | DMX<br>input | Panic | Curve | Percent | Work |
|---------------|----------------|--------------|-------|-------|---------|------|
| 17            |                |              |       |       |         |      |
| 18            |                |              |       |       |         |      |
| 19            |                |              |       |       |         |      |
| 20            |                |              |       |       |         |      |
| 21            |                |              |       |       |         |      |
| 22            |                |              |       |       |         |      |
| 23            |                |              |       |       |         |      |
| 24            |                |              |       |       |         |      |
| 25            |                |              |       |       |         |      |
| 26            |                |              |       |       |         |      |
| 27            |                |              |       |       |         |      |
| 28            |                |              |       |       |         |      |
| 29            |                |              |       |       |         |      |
| 30            |                |              |       |       |         |      |
| 31            |                |              |       |       |         |      |
| 32            |                |              |       |       |         |      |
| 33            |                |              |       |       |         |      |
| 34            |                |              |       |       |         |      |
| 35            |                |              |       |       |         |      |
| 36            |                |              |       |       |         |      |
| 37            |                |              |       |       |         |      |
| 38            |                |              |       |       |         |      |
| 39            |                |              |       |       |         |      |
| 40            |                |              |       |       |         |      |
| 41            |                |              |       |       |         |      |
| 42            |                |              |       |       |         |      |
| 43            |                |              |       |       |         |      |
| 44            |                |              |       |       |         |      |
| 45            |                |              |       |       |         |      |
| 46            |                |              |       |       |         |      |
| 47            |                |              |       |       |         |      |
| 48            |                |              |       |       |         |      |

| Dimmer-to-channel µ | batch chart | (dimmers 4 | 9 - 112) |
|---------------------|-------------|------------|----------|
|---------------------|-------------|------------|----------|

| Dimmer<br>no. | Channel<br>no. | DMX<br>input | Panic | Curve | Percent | Work |
|---------------|----------------|--------------|-------|-------|---------|------|
| 49            |                |              |       |       |         |      |
| 50            |                |              |       |       |         |      |
| 51            |                |              |       |       |         |      |
| 52            |                |              |       |       |         |      |
| 53            |                |              |       |       |         |      |
| 54            |                |              |       |       |         |      |
| 55            |                |              |       |       |         |      |
| 56            |                |              |       |       |         |      |
| 57            |                |              |       |       |         |      |
| 58            |                |              |       |       |         |      |
| 59            |                |              |       |       |         |      |
| 60            |                |              |       |       |         |      |
| 61            |                |              |       |       |         |      |
| 62            |                |              |       |       |         |      |
| 63            |                |              |       |       |         |      |
| 64            |                |              |       |       |         |      |
| 65            |                |              |       |       |         |      |
| 66            |                |              |       |       |         |      |
| 67            |                |              |       |       |         |      |
| 68            |                |              |       |       |         |      |
| 69            |                |              |       |       |         |      |
| 70            |                |              |       |       |         |      |
| 71            |                |              |       |       |         |      |
| 72            |                |              |       |       |         |      |
| 73            |                |              |       |       |         |      |
| 74            |                |              |       |       |         |      |
| 75            |                |              |       |       |         |      |
| 76            |                |              |       |       |         |      |
| 77            |                |              |       |       |         |      |
| 78            |                |              |       |       |         |      |
| 79            |                |              |       |       |         |      |
| 80            |                |              |       |       |         |      |

| Dimmer<br>no. | Channel<br>no. | DMX<br>input | Panic | Curve | Percent | Work |
|---------------|----------------|--------------|-------|-------|---------|------|
| 81            |                |              |       |       |         |      |
| 82            |                |              |       |       |         |      |
| 83            |                |              |       |       |         |      |
| 84            |                |              |       |       |         |      |
| 85            |                |              |       |       |         |      |
| 86            |                |              |       |       |         |      |
| 87            |                |              |       |       |         |      |
| 88            |                |              |       |       |         |      |
| 89            |                |              |       |       |         |      |
| 90            |                |              |       |       |         |      |
| 91            |                |              |       |       |         |      |
| 92            |                |              |       |       |         |      |
| 93            |                |              |       |       |         |      |
| 94            |                |              |       |       |         |      |
| 95            |                |              |       |       |         |      |
| 96            |                |              |       |       |         |      |
| 97            |                |              |       |       |         |      |
| 98            |                |              |       |       |         |      |
| 99            |                |              |       |       |         |      |
| 100           |                |              |       |       |         |      |
| 101           |                |              |       |       |         |      |
| 102           |                |              |       |       |         |      |
| 103           |                |              |       |       |         |      |
| 104           |                |              |       |       |         |      |
| 105           |                |              |       |       |         |      |
| 106           |                |              |       |       |         |      |
| 107           |                |              |       |       |         |      |
| 108           |                |              |       |       |         |      |
| 109           |                |              |       |       |         |      |
| 110           |                |              |       |       |         |      |
| 111           |                |              |       |       |         |      |
| 112           |                |              |       |       |         |      |

# Dimmer-to-channel patch chart (dimmers 113 - 176)

| Dimmer<br>no. | Channel<br>no. | DMX<br>input | Panic | Curve | Percent | Work |
|---------------|----------------|--------------|-------|-------|---------|------|
| 113           |                |              |       |       |         |      |
| 114           |                |              |       |       |         |      |
| 115           |                |              |       |       |         |      |
| 116           |                |              |       |       |         |      |
| 117           |                |              |       |       |         |      |
| 118           |                |              |       |       |         |      |
| 119           |                |              |       |       |         |      |
| 120           |                |              |       |       |         |      |
| 121           |                |              |       |       |         |      |
| 122           |                |              |       |       |         |      |
| 123           |                |              |       |       |         |      |
| 124           |                |              |       |       |         |      |
| 125           |                |              |       |       |         |      |
| 126           |                |              |       |       |         |      |
| 127           |                |              |       |       |         |      |
| 128           |                |              |       |       |         |      |
| 129           |                |              |       |       |         |      |
| 130           |                |              |       |       |         |      |
| 131           |                |              |       |       |         |      |
| 132           |                |              |       |       |         |      |
| 133           |                |              |       |       |         |      |
| 134           |                |              |       |       |         |      |
| 135           |                |              |       |       |         |      |
| 136           |                |              |       |       |         |      |
| 137           |                |              |       |       |         |      |
| 138           |                |              |       |       |         |      |
| 139           |                |              |       |       |         |      |
| 140           |                |              |       |       |         |      |
| 141           |                |              |       |       |         |      |
| 142           |                |              |       |       |         |      |
| 143           |                |              |       |       |         |      |
| 144           |                |              |       |       |         |      |

| Dimmer<br>no. | Channel<br>no. | DMX<br>input | Panic | Curve | Percent | Work |
|---------------|----------------|--------------|-------|-------|---------|------|
| 145           |                |              |       |       |         |      |
| 146           |                |              |       |       |         |      |
| 147           |                |              |       |       |         |      |
| 148           |                |              |       |       |         |      |
| 149           |                |              |       |       |         |      |
| 150           |                |              |       |       |         |      |
| 151           |                |              |       |       |         |      |
| 152           |                |              |       |       |         |      |
| 153           |                |              |       |       |         |      |
| 154           |                |              |       |       |         |      |
| 155           |                |              |       |       |         |      |
| 156           |                |              |       |       |         |      |
| 157           |                |              |       |       |         |      |
| 158           |                |              |       |       |         |      |
| 159           |                |              |       |       |         |      |
| 160           |                |              |       |       |         |      |
| 161           |                |              |       |       |         |      |
| 162           |                |              |       |       |         |      |
| 163           |                |              |       |       |         |      |
| 164           |                |              |       |       |         |      |
| 165           |                |              |       |       |         |      |
| 166           |                |              |       |       |         |      |
| 167           |                |              |       |       |         |      |
| 168           |                |              |       |       |         |      |
| 169           |                |              |       |       |         |      |
| 170           |                |              |       |       |         |      |
| 171           |                |              |       |       |         |      |
| 172           |                |              |       |       |         |      |
| 173           |                |              |       |       |         |      |
| 174           |                |              |       |       |         |      |
| 175           |                |              |       |       |         |      |
| 176           |                |              |       |       |         |      |

# Dimmer-to-channel patch chart (dimmers 177 - 240)

| Dimmer<br>no. | Channel<br>no. | DMX<br>input | Panic | Curve | Percent | Work |
|---------------|----------------|--------------|-------|-------|---------|------|
| 177           |                |              |       |       |         |      |
| 178           |                |              |       |       |         |      |
| 179           |                |              |       |       |         |      |
| 180           |                |              |       |       |         |      |
| 181           |                |              |       |       |         |      |
| 182           |                |              |       |       |         |      |
| 183           |                |              |       |       |         |      |
| 184           |                |              |       |       |         |      |
| 185           |                |              |       |       |         |      |
| 186           |                |              |       |       |         |      |
| 187           |                |              |       |       |         |      |
| 188           |                |              |       |       |         |      |
| 189           |                |              |       |       |         |      |
| 190           |                |              |       |       |         |      |
| 191           |                |              |       |       |         |      |
| 192           |                |              |       |       |         |      |
| 193           |                |              |       |       |         |      |
| 194           |                |              |       |       |         |      |
| 195           |                |              |       |       |         |      |
| 196           |                |              |       |       |         |      |
| 197           |                |              |       |       |         |      |
| 198           |                |              |       |       |         |      |
| 199           |                |              |       |       |         |      |
| 200           |                |              |       |       |         |      |
| 201           |                |              |       |       |         |      |
| 202           |                |              |       |       |         |      |
| 203           |                |              |       |       |         |      |
| 204           |                |              |       |       |         |      |
| 205           |                |              |       |       |         |      |
| 206           |                |              |       |       |         |      |
| 207           |                |              |       |       |         |      |
| 208           |                |              |       |       |         |      |

| Dimmer<br>no. | Channel<br>no. | DMX<br>input | Panic | Curve | Percent | Work |
|---------------|----------------|--------------|-------|-------|---------|------|
| 209           |                |              |       |       |         |      |
| 210           |                |              |       |       |         |      |
| 211           |                |              |       |       |         |      |
| 212           |                |              |       |       |         |      |
| 213           |                |              |       |       |         |      |
| 214           |                |              |       |       |         |      |
| 215           |                |              |       |       |         |      |
| 216           |                |              |       |       |         |      |
| 217           |                |              |       |       |         |      |
| 218           |                |              |       |       |         |      |
| 219           |                |              |       |       |         |      |
| 220           |                |              |       |       |         |      |
| 221           |                |              |       |       |         |      |
| 222           |                |              |       |       |         |      |
| 223           |                |              |       |       |         |      |
| 224           |                |              |       |       |         |      |
| 225           |                |              |       |       |         |      |
| 226           |                |              |       |       |         |      |
| 227           |                |              |       |       |         |      |
| 228           |                |              |       |       |         |      |
| 229           |                |              |       |       |         |      |
| 230           |                |              |       |       |         |      |
| 231           |                |              |       |       |         |      |
| 232           |                |              |       |       |         |      |
| 233           |                |              |       |       |         |      |
| 234           |                |              |       |       |         |      |
| 235           |                |              |       |       |         |      |
| 236           |                |              |       |       |         |      |
| 237           |                |              |       |       |         |      |
| 238           |                |              |       |       |         |      |
| 239           |                |              |       |       |         |      |
| 240           |                |              |       |       |         |      |

# Dimmer-to-channel patch chart (dimmers 241 - 304)

\_\_\_\_

| Dimmer<br>no. | Channel<br>no. | DMX<br>input | Panic | Curve | Percent | Work |
|---------------|----------------|--------------|-------|-------|---------|------|
| 241           |                |              |       |       |         |      |
| 242           |                |              |       |       |         |      |
| 243           |                |              |       |       |         |      |
| 244           |                |              |       |       |         |      |
| 245           |                |              |       |       |         |      |
| 246           |                |              |       |       |         |      |
| 247           |                |              |       |       |         |      |
| 248           |                |              |       |       |         |      |
| 249           |                |              |       |       |         |      |
| 250           |                |              |       |       |         |      |
| 251           |                |              |       |       |         |      |
| 252           |                |              |       |       |         |      |
| 253           |                |              |       |       |         |      |
| 254           |                |              |       |       |         |      |
| 255           |                |              |       |       |         |      |
| 256           |                |              |       |       |         |      |
| 257           |                |              |       |       |         |      |
| 258           |                |              |       |       |         |      |
| 259           |                |              |       |       |         |      |
| 260           |                |              |       |       |         |      |
| 261           |                |              |       |       |         |      |
| 262           |                |              |       |       |         |      |
| 263           |                |              |       |       |         |      |
| 264           |                |              |       |       |         |      |
| 265           |                |              |       |       |         |      |
| 266           |                |              |       |       |         |      |
| 267           |                |              |       |       |         |      |
| 268           |                |              |       |       |         |      |
| 269           |                |              |       |       |         |      |
| 270           |                |              |       |       |         |      |
| 271           |                |              |       |       |         |      |
| 272           |                |              |       |       |         |      |

| Dimmer<br>no. | Channel<br>no. | DMX<br>input | Panic | Curve | Percent | Work |
|---------------|----------------|--------------|-------|-------|---------|------|
| 273           |                |              |       |       |         |      |
| 274           |                |              |       |       |         |      |
| 275           |                |              |       |       |         |      |
| 276           |                |              |       |       |         |      |
| 277           |                |              |       |       |         |      |
| 278           |                |              |       |       |         |      |
| 279           |                |              |       |       |         |      |
| 280           |                |              |       |       |         |      |
| 281           |                |              |       |       |         |      |
| 282           |                |              |       |       |         |      |
| 283           |                |              |       |       |         |      |
| 284           |                |              |       |       |         |      |
| 285           |                |              |       |       |         |      |
| 286           |                |              |       |       |         |      |
| 287           |                |              |       |       |         |      |
| 288           |                |              |       |       |         |      |
| 289           |                |              |       |       |         |      |
| 290           |                |              |       |       |         |      |
| 291           |                |              |       |       |         |      |
| 292           |                |              |       |       |         |      |
| 293           |                |              |       |       |         |      |
| 294           |                |              |       |       |         |      |
| 295           |                |              |       |       |         |      |
| 296           |                |              |       |       |         |      |
| 297           |                |              |       |       |         |      |
| 298           |                |              |       |       |         |      |
| 299           |                |              |       |       |         |      |
| 300           |                |              |       |       |         |      |
| 301           |                |              |       |       |         |      |
| 302           |                |              |       |       |         |      |
| 303           |                |              |       |       |         |      |
| 304           |                |              |       |       |         |      |

# Dimmer-to-channel patch chart (dimmers 305 - 369)

| Dimmer<br>no. | Channel<br>no. | DMX<br>input | Panic | Curve | Percent | Work |
|---------------|----------------|--------------|-------|-------|---------|------|
| 305           |                |              |       |       |         |      |
| 306           |                |              |       |       |         |      |
| 307           |                |              |       |       |         |      |
| 308           |                |              |       |       |         |      |
| 309           |                |              |       |       |         |      |
| 310           |                |              |       |       |         |      |
| 311           |                |              |       |       |         |      |
| 312           |                |              |       |       |         |      |
| 313           |                |              |       |       |         |      |
| 314           |                |              |       |       |         |      |
| 315           |                |              |       |       |         |      |
| 316           |                |              |       |       |         |      |
| 317           |                |              |       |       |         |      |
| 318           |                |              |       |       |         |      |
| 319           |                |              |       |       |         |      |
| 320           |                |              |       |       |         |      |
| 321           |                |              |       |       |         |      |
| 322           |                |              |       |       |         |      |
| 323           |                |              |       |       |         |      |
| 324           |                |              |       |       |         |      |
| 325           |                |              |       |       |         |      |
| 326           |                |              |       |       |         |      |
| 327           |                |              |       |       |         |      |
| 328           |                |              |       |       |         |      |
| 329           |                |              |       |       |         |      |
| 330           |                |              |       |       |         |      |
| 331           |                |              |       |       |         |      |
| 332           |                |              |       |       |         |      |
| 333           |                |              |       |       |         |      |
| 334           |                |              |       |       |         |      |
| 335           |                |              |       |       |         |      |
| 336           |                |              |       |       |         |      |

| Dimmer<br>no. | Channel<br>no. | DMX<br>input | Panic | Curve | Percent | Work |
|---------------|----------------|--------------|-------|-------|---------|------|
| 337           |                |              |       |       |         |      |
| 338           |                |              |       |       |         |      |
| 339           |                |              |       |       |         |      |
| 340           |                |              |       |       |         |      |
| 341           |                |              |       |       |         |      |
| 342           |                |              |       |       |         |      |
| 343           |                |              |       |       |         |      |
| 344           |                |              |       |       |         |      |
| 345           |                |              |       |       |         |      |
| 346           |                |              |       |       |         |      |
| 347           |                |              |       |       |         |      |
| 348           |                |              |       |       |         |      |
| 349           |                |              |       |       |         |      |
| 350           |                |              |       |       |         |      |
| 351           |                |              |       |       |         |      |
| 352           |                |              |       |       |         |      |
| 353           |                |              |       |       |         |      |
| 354           |                |              |       |       |         |      |
| 355           |                |              |       |       |         |      |
| 356           |                |              |       |       |         |      |
| 357           |                |              |       |       |         |      |
| 358           |                |              |       |       |         |      |
| 359           |                |              |       |       |         |      |
| 360           |                |              |       |       |         |      |
| 361           |                |              |       |       |         |      |
| 362           |                |              |       |       |         |      |
| 363           |                |              |       |       |         |      |
| 364           |                |              |       |       |         |      |
| 365           |                |              |       |       |         |      |
| 366           |                |              |       |       |         |      |
| 367           |                |              |       |       |         |      |
| 368           |                |              |       |       |         |      |

### Dimmer-to-channel patch chart (dimmers 369 - 432)

| Dimmer<br>no. | Channel<br>no. | DMX<br>input | Panic | Curve | Percent | Work |
|---------------|----------------|--------------|-------|-------|---------|------|
| 369           |                |              |       |       |         |      |
| 370           |                |              |       |       |         |      |
| 371           |                |              |       |       |         |      |
| 372           |                |              |       |       |         |      |
| 373           |                |              |       |       |         |      |
| 374           |                |              |       |       |         |      |
| 375           |                |              |       |       |         |      |
| 376           |                |              |       |       |         |      |
| 377           |                |              |       |       |         |      |
| 378           |                |              |       |       |         |      |
| 379           |                |              |       |       |         |      |
| 380           |                |              |       |       |         |      |
| 381           |                |              |       |       |         |      |
| 382           |                |              |       |       |         |      |
| 383           |                |              |       |       |         |      |
| 384           |                |              |       |       |         |      |
| 385           |                |              |       |       |         |      |
| 386           |                |              |       |       |         |      |
| 387           |                |              |       |       |         |      |
| 388           |                |              |       |       |         |      |
| 389           |                |              |       |       |         |      |
| 390           |                |              |       |       |         |      |
| 391           |                |              |       |       |         |      |
| 392           |                |              |       |       |         |      |
| 393           |                |              |       |       |         |      |
| 394           |                |              |       |       |         |      |
| 395           |                |              |       |       |         |      |
| 396           |                |              |       |       |         |      |
| 397           |                |              |       |       |         |      |
| 398           |                |              |       |       |         |      |
| 399           |                |              |       |       |         |      |
| 400           |                |              |       |       |         |      |

| Dimmer<br>no. | Channel<br>no. | DMX<br>input | Panic | Curve | Percent | Work |
|---------------|----------------|--------------|-------|-------|---------|------|
| 401           |                |              |       |       |         |      |
| 402           |                |              |       |       |         |      |
| 403           |                |              |       |       |         |      |
| 404           |                |              |       |       |         |      |
| 405           |                |              |       |       |         |      |
| 406           |                |              |       |       |         |      |
| 407           |                |              |       |       |         |      |
| 408           |                |              |       |       |         |      |
| 409           |                |              |       |       |         |      |
| 410           |                |              |       |       |         |      |
| 411           |                |              |       |       |         |      |
| 412           |                |              |       |       |         |      |
| 413           |                |              |       |       |         |      |
| 414           |                |              |       |       |         |      |
| 415           |                |              |       |       |         |      |
| 416           |                |              |       |       |         |      |
| 417           |                |              |       |       |         |      |
| 418           |                |              |       |       |         |      |
| 419           |                |              |       |       |         |      |
| 420           |                |              |       |       |         |      |
| 421           |                |              |       |       |         |      |
| 422           |                |              |       |       |         |      |
| 423           |                |              |       |       |         |      |
| 424           |                |              |       |       |         |      |
| 425           |                |              |       |       |         |      |
| 426           |                |              |       |       |         |      |
| 427           |                |              |       |       |         |      |
| 428           |                |              |       |       |         |      |
| 429           |                |              |       |       |         |      |
| 430           |                |              |       |       |         |      |
| 431           |                |              |       |       |         |      |
| 432           |                |              |       |       |         |      |

# Dimmer-to-channel patch chart (dimmers 433 - 496)

| Dimmer<br>no. | Channel<br>no. | DMX<br>input | Panic | Curve | Percent | Work |
|---------------|----------------|--------------|-------|-------|---------|------|
| 433           |                |              |       |       |         |      |
| 434           |                |              |       |       |         |      |
| 435           |                |              |       |       |         |      |
| 436           |                |              |       |       |         |      |
| 437           |                |              |       |       |         |      |
| 438           |                |              |       |       |         |      |
| 439           |                |              |       |       |         |      |
| 440           |                |              |       |       |         |      |
| 441           |                |              |       |       |         |      |
| 442           |                |              |       |       |         |      |
| 443           |                |              |       |       |         |      |
| 444           |                |              |       |       |         |      |
| 445           |                |              |       |       |         |      |
| 446           |                |              |       |       |         |      |
| 447           |                |              |       |       |         |      |
| 448           |                |              |       |       |         |      |
| 449           |                |              |       |       |         |      |
| 450           |                |              |       |       |         |      |
| 451           |                |              |       |       |         |      |
| 452           |                |              |       |       |         |      |
| 453           |                |              |       |       |         |      |
| 454           |                |              |       |       |         |      |
| 455           |                |              |       |       |         |      |
| 456           |                |              |       |       |         |      |
| 457           |                |              |       |       |         |      |
| 458           |                |              |       |       |         |      |
| 459           |                |              |       |       |         |      |
| 460           |                |              |       |       |         |      |
| 461           |                |              |       |       |         |      |
| 462           |                |              |       |       |         |      |
| 463           |                |              |       |       |         |      |
| 464           |                |              |       |       |         |      |

| Dimmer<br>no. | Channel<br>no. | DMX<br>input | Panic | Curve | Percent | Work |
|---------------|----------------|--------------|-------|-------|---------|------|
| 465           |                |              |       |       |         |      |
| 466           |                |              |       |       |         |      |
| 467           |                |              |       |       |         |      |
| 468           |                |              |       |       |         |      |
| 469           |                |              |       |       |         |      |
| 470           |                |              |       |       |         |      |
| 471           |                |              |       |       |         |      |
| 472           |                |              |       |       |         |      |
| 473           |                |              |       |       |         |      |
| 474           |                |              |       |       |         |      |
| 475           |                |              |       |       |         |      |
| 476           |                |              |       |       |         |      |
| 477           |                |              |       |       |         |      |
| 478           |                |              |       |       |         |      |
| 479           |                |              |       |       |         |      |
| 480           |                |              |       |       |         |      |
| 481           |                |              |       |       |         |      |
| 482           |                |              |       |       |         |      |
| 483           |                |              |       |       |         |      |
| 484           |                |              |       |       |         |      |
| 485           |                |              |       |       |         |      |
| 486           |                |              |       |       |         |      |
| 487           |                |              |       |       |         |      |
| 488           |                |              |       |       |         |      |
| 489           |                |              |       |       |         |      |
| 490           |                |              |       |       |         |      |
| 491           |                |              |       |       |         |      |
| 492           |                |              |       |       |         |      |
| 493           |                |              |       |       |         |      |
| 494           |                |              |       |       |         |      |
| 495           |                |              |       |       |         |      |
| 496           |                |              |       |       |         |      |

| Dimmer<br>no. | Channel<br>no. | DMX<br>input | Panic | Curve | Percent | Work |
|---------------|----------------|--------------|-------|-------|---------|------|
| 497           |                |              |       |       |         |      |
| 498           |                |              |       |       |         |      |
| 499           |                |              |       |       |         |      |
| 500           |                |              |       |       |         |      |
| 501           |                |              |       |       |         |      |
| 502           |                |              |       |       |         |      |
| 503           |                |              |       |       |         |      |
| 504           |                |              |       |       |         |      |
| 505           |                |              |       |       |         |      |
| 506           |                |              |       |       |         |      |
| 507           |                |              |       |       |         |      |
| 508           |                |              |       |       |         |      |
| 509           |                |              |       |       |         |      |
| 510           |                |              |       |       |         |      |
| 511           |                |              |       |       |         |      |
| 512           |                |              |       |       |         |      |

# Dimmer-to-channel patch chart (dimmers 497 - 512)

Notes:

# Channel names chart (channels 1 - 96)

| Channel<br>no. | Room | Name |  |
|----------------|------|------|--|
| 1              |      |      |  |
| 2              |      |      |  |
| 3              |      |      |  |
| 4              |      |      |  |
| 5              |      |      |  |
| 6              |      |      |  |
| 7              |      |      |  |
| 8              |      |      |  |
| 9              |      |      |  |
| 10             |      |      |  |
| 11             |      |      |  |
| 12             |      |      |  |
| 13             |      |      |  |
| 14             |      |      |  |
| 15             |      |      |  |
| 16             |      |      |  |
| 17             |      |      |  |
| 18             |      |      |  |
| 19             |      |      |  |
| 20             |      |      |  |
| 21             |      |      |  |
| 22             |      |      |  |
| 23             |      |      |  |
| 24             |      |      |  |
| 25             |      |      |  |
| 26             |      |      |  |
| 27             |      |      |  |
| 28             |      |      |  |
| 29             |      |      |  |
| 30             |      |      |  |
| 31             |      |      |  |
| 32             |      |      |  |

| Channel<br>no. | Room | Name |
|----------------|------|------|
| 33             |      |      |
| 34             |      |      |
| 35             |      |      |
| 36             |      |      |
| 37             |      |      |
| 38             |      |      |
| 39             |      |      |
| 40             |      |      |
| 41             |      |      |
| 42             |      |      |
| 43             |      |      |
| 44             |      |      |
| 45             |      |      |
| 46             |      |      |
| 47             |      |      |
| 48             |      |      |
| 49             |      |      |
| 50             |      |      |
| 51             |      |      |
| 52             |      |      |
| 53             |      |      |
| 54             |      |      |
| 55             |      |      |
| 56             |      |      |
| 57             |      |      |
| 58             |      |      |
| 59             |      |      |
| 60             |      |      |
| 61             |      |      |
| 62             |      |      |
| 63             |      |      |
| 64             |      |      |

|                | -    |      |
|----------------|------|------|
| Channel<br>no. | Room | Name |
| 65             |      |      |
| 66             |      |      |
| 67             |      |      |
| 68             |      |      |
| 69             |      |      |
| 70             |      |      |
| 71             |      |      |
| 72             |      |      |
| 73             |      |      |
| 74             |      |      |
| 75             |      |      |
| 76             |      |      |
| 77             |      |      |
| 78             |      |      |
| 79             |      |      |
| 80             |      |      |
| 81             |      |      |
| 82             |      |      |
| 83             |      |      |
| 84             |      |      |
| 85             |      |      |
| 86             |      |      |
| 87             |      |      |
| 88             |      |      |
| 89             |      |      |
| 90             |      |      |
| 91             |      |      |
| 92             |      |      |
| 93             |      |      |
| 94             |      |      |
| 95             |      |      |
| 96             |      |      |

# Channel names chart (channels 97 - 192)

|         |      |      | _       |      |      |         |      |      |
|---------|------|------|---------|------|------|---------|------|------|
| Channel |      |      | Channel |      |      | Channel |      |      |
| no.     | Room | Name | no.     | Room | Name | no.     | Room | Name |
| 97      |      |      | 129     |      |      | 101     |      |      |
| 98      |      |      | 130     |      |      | 162     |      |      |
| 99      |      |      | 131     |      |      | 163     |      |      |
| 100     |      |      | 132     |      |      | 164     |      |      |
| 101     |      |      | 133     |      |      | 165     |      |      |
| 102     |      |      | 134     |      |      | 166     |      |      |
| 103     |      |      | 135     |      |      | 167     |      |      |
| 104     |      |      | 136     |      |      | 168     |      |      |
| 105     |      |      | 137     |      |      | 169     |      |      |
| 106     |      |      | 138     |      |      | 170     |      |      |
| 107     |      |      | 139     |      |      | 171     |      |      |
| 108     |      |      | 140     |      |      | 172     |      |      |
| 109     |      |      | 141     |      |      | 173     |      |      |
| 110     |      |      | 142     |      |      | 174     |      |      |
| 111     |      |      | 143     |      |      | 175     |      |      |
| 112     |      |      | 144     |      |      | 176     |      |      |
| 113     |      |      | 145     |      |      | 177     |      |      |
| 114     |      |      | 146     |      |      | 178     |      |      |
| 115     |      |      | 147     |      |      | 179     |      |      |
| 116     |      |      | 148     |      |      | 180     |      |      |
| 117     |      |      | 149     |      |      | 181     |      |      |
| 118     |      |      | 150     |      |      | 182     |      |      |
| 119     |      |      | 151     |      |      | 183     |      |      |
| 120     |      |      | 152     |      |      | 184     |      |      |
| 121     |      |      | 153     |      |      | 185     |      |      |
| 122     |      |      | 154     |      |      | 186     |      |      |
| 123     |      |      | 155     |      |      | 187     |      |      |
| 124     |      |      | 156     |      |      | 188     |      |      |
| 125     |      |      | 157     |      |      | 189     |      |      |
| 126     |      |      | 158     |      |      | 190     |      |      |
| 127     |      |      | 159     |      |      | 191     |      |      |
| 128     |      |      | 160     |      |      | 192     |      |      |
|         |      |      |         |      |      |         |      |      |

Notes:

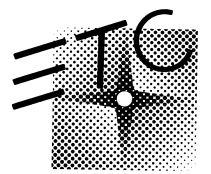

Electronic Theatre Controls, Inc. 3030 Laura Lane, Middleton, WI 53562 Phone 800/688-4116 FAX 608/836-1736 Copyright 1994, 1999 Electronic Theatre Controls, Inc. Specifications subject to change • 1065M1003 • Revised 1999